## Gateway 확인하기

- 2. 실행(R)버튼 혹은 프로그램 검색에 cmd명령어를 입력합니다.
- 1. 윈도우 시작 버튼을 클릭합니다.

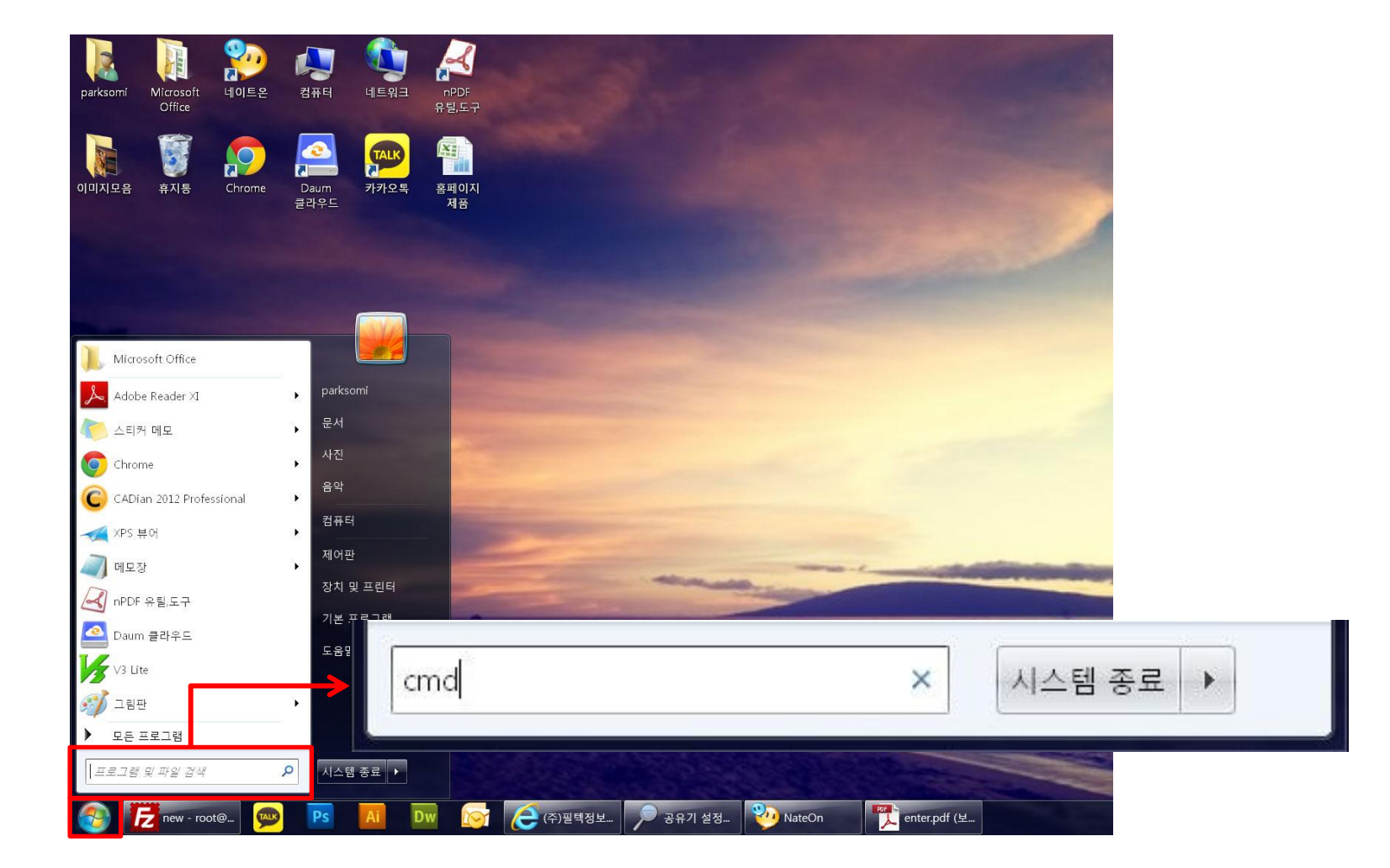

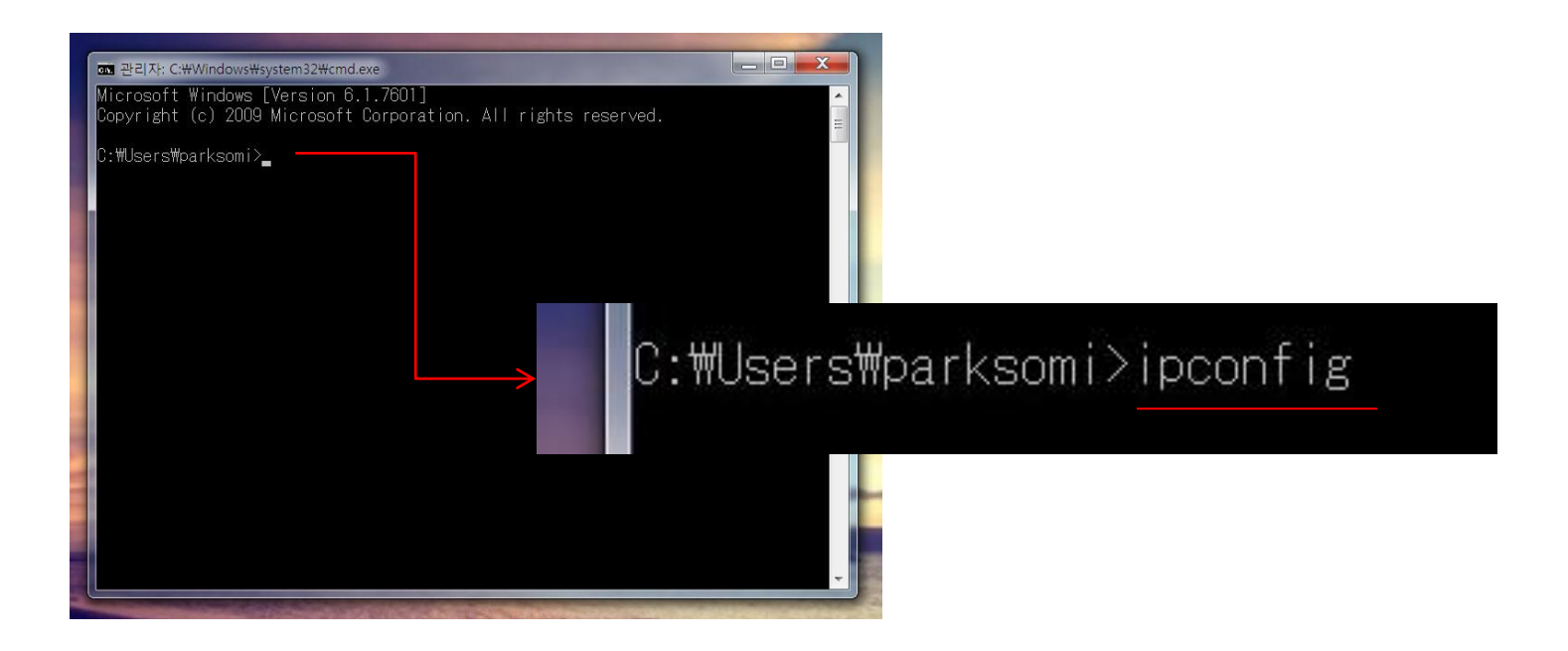

## 1. 명령 프롬프트 창이 실행된 것을 확인합니다.

2. ipconfig를 입력 후 엔터(Enter)를 누릅니다.

| 표 관리자: C:\Windows\#system32\cmd.exe                                                                                                    |       |
|----------------------------------------------------------------------------------------------------|-------|
| Microsoft Windows [Version 6.1.7601]<br>Copyright (c) 2009 Microsoft Corporation. All rights reserved.                                          | *<br> |
| C:\Users\parksomi>ipconfig                                                                                                    |       |
| ₩indows IP 구성                                                                                                    |       |
| 이더넷 어댑터 로컬 영역 연결 2:                                                                                                    |       |
| 연결별 DNS 접미사 :<br>링크-로컬 IPv6 주소 : fe80::44f3:d94e:49fb:79d8%13<br>IPv4 주소 : 192.168.77.176<br>서브넷 마스크 : 255.255.255.0<br>기본 게이트웨이 : 192.168.77.1 |       |
| 이더넷 어댑터 로컬 영역 연결:                                                                                                    |       |
| 미디어 상태 : 미디어 연결 끊김<br>연결별 DNS 접미사 :                                                                                                    |       |
| 터널 어댑터 isatap.{7A292517-A69F-4290-B594-CEC7AF886DA7}:                                                                                           |       |
| 미디어 상태 : 미디어 연결 끊김<br>연결별 DNS 접미사 :                                                                                                    | -     |

기본게이트웨이(Default Gateway)의 값을 확인합니다.

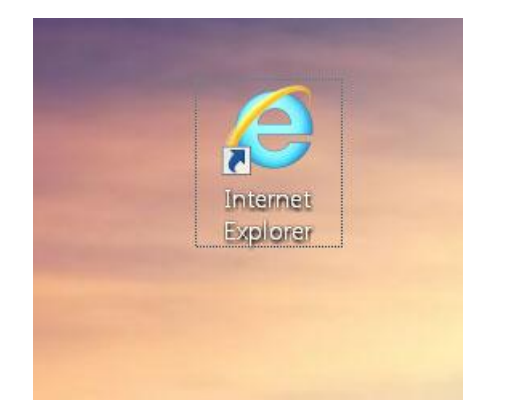

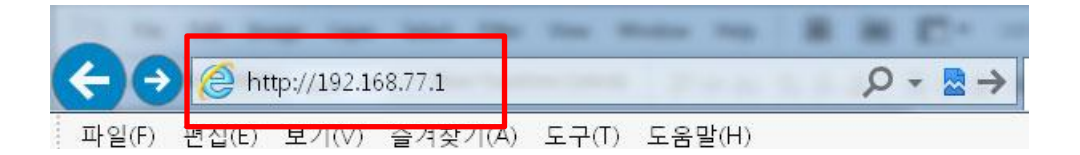

- 1. 웹브라우저를 실행 합니다.
- 2. 웹 브라우저 주소창에 확인하신 기본게이트웨이(Default Gateway) 값을 입력합니다.